To reset a user account using the  $\underline{CW}$  Admin Utility, follow the instructions here:

- 1. Go to C:\Program Files\CAREWare Business Tier.
- 2. Right click CW Admin.
- 3. Click *Run as Administrator*.
- 4. Click Emergency Password Reset.
- 5. Enter the User Name.
- 6. Enter a Temporary Password.
- 7. Enter the password again for Repeat Password.
- 8. Click Save.

Now that the temporary password is saved, the user's old password has been replaced and the account is unlocked.

|   | 🖳 CAREWar       | e Server Set | tings                          |                |             |                       |                              | _         |       |            | ×          |
|---|-----------------|--------------|--------------------------------|----------------|-------------|-----------------------|------------------------------|-----------|-------|------------|------------|
|   | Server Settings | Services     | Diagnostics                    | Database Info  | Common S    | Storage Settings      | Connection String Management | Emergency | Passv | vord Reset | <u>+</u> ] |
|   | E               | Emerg        | ency P                         | asswor         | d Res       | et<br>relacked out of |                              |           |       |            |            |
|   | C.              | AREWare. F   | or individual<br>Administrator | password reset | of a user a | ccount, please c      | ontact                       |           |       |            |            |
|   |                 |              |                                |                |             |                       |                              |           |       |            |            |
|   | Γ               |              |                                |                |             |                       |                              |           |       |            |            |
| - |                 |              | Username:                      |                |             |                       |                              |           |       |            |            |
|   |                 |              | Password :                     |                |             |                       |                              |           |       |            |            |
|   |                 | Repeat       | Password :                     |                |             | 🗖 Display             |                              |           |       |            |            |
|   |                 |              |                                | Save           | Canc        | el                    |                              |           |       |            |            |

The user can now log into CAREWare using the temporary password.

| Login > Login |                     |  |  |  |  |
|---------------|---------------------|--|--|--|--|
| Submit        | Cancel              |  |  |  |  |
| Login         |                     |  |  |  |  |
|               | Enter your password |  |  |  |  |
| Passwo        | rd:                 |  |  |  |  |

Once the user logs in using the temporary password the user is prompted to enter a new password and retype that password.

| Login > Login > Logi | n                                                          |
|----------------------|------------------------------------------------------------|
| Submit Cancel        |                                                            |
| Login                |                                                            |
|                      | Enter a new password                                       |
| New Password:        |                                                            |
| Retype Password:     |                                                            |
|                      | >> Server rules require you to reset your user password << |

At this point the account has been reset and the user can log in using the new password.

| Login > Login |                                                 |  |  |
|---------------|-------------------------------------------------|--|--|
| Submit        |                                                 |  |  |
| Login         |                                                 |  |  |
|               | Enter your CAREWare Username                    |  |  |
| Username:     | kevintest                                       |  |  |
|               | >> Password is successfully reset. Login now << |  |  |